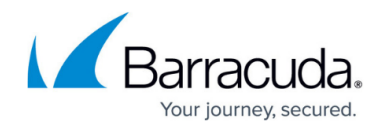

# How to Configure Additional DHCP Options

#### https://campus.barracuda.com/doc/96026061/

Some clients may need specific DHCP options to be set in the DHCP server configuration. To set options that are not directly configurable, you must use **Advanced Pool Configuration** and enter the necessary options as freetext-based configuration. The global variables applied in DHCP options can be set to individual values for each DHCP option template if this is required for a specific address pool. In this example, a server requires the DHCP options 176 and 242 to be set to custom strings.

### **Before You Begin**

- Enable **Use Advanced Pool Configuration** in the advanced DHCP Settings. For more information, see <u>How to Configure Advanced DHCP Settings</u>.
- Configure an **Address Pool** and **DHCP Option Template**. For more information, see <u>How to</u> <u>Configure DHCP Subnets and Address Pools</u> and <u>How to Configure DHCP Option Templates</u>.

#### Step 1. Define Variables for Additional Global DHCP Options

- 1. Go to CONFIGURATION > Configuration Tree > Box > Assigned Services > DHCP > DHCP Enterprise Configuration.
- 2. Click Lock.
- 3. In the left menu, expand **Configuration Mode** and click **Switch to Advanced View**.
- 4. In the left menu, click **Operational Setup**.
- 5. For each DHCP option you want to add, click + in the Additional Global Definitions table and define a variable for the DHCP option in the following format: option VARIABLE NAME code OPTION NUMBER=VARIABLE TYPE

E.g., option hbcs-avaya-176 code 176 = text

| Additional Global Definitions |                                       |              |            |              |    |
|-------------------------------|---------------------------------------|--------------|------------|--------------|----|
|                               |                                       |              |            |              |    |
| ISC DHCP Option Freetext Def. |                                       | $\pm \times$ | $\uparrow$ | $\downarrow$ | Ēv |
|                               | option hbcs-avaya-176 code 176 = text |              |            |              |    |
|                               | option hbcs-avaya-176 code 242 = text |              |            |              |    |
|                               | option polycom-160 code 160=text      |              |            |              |    |
|                               |                                       |              |            |              |    |
|                               |                                       |              |            |              |    |

6. Click Send Changes and Activate.

### Step 2. Configure Values for Specific DHCP Option Templates

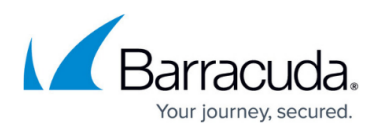

- 1. Go to CONFIGURATION > Configuration Tree > Box > Assigned Services > DHCP > DHCP Enterprise Configuration.
- 2. Click Lock.
- 3. In the left menu, expand **Configuration Mode** and click **Switch to Advanced View**.
- 4. In the left menu, click **DHCP Option Templates**.
- 5. Double-click on the **DHCP Options** template used for the address pool. The **DHCP Options** window opens.
- 7. Click Send Changes and Activate.

## Barracuda CloudGen Firewall

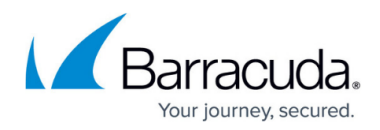

#### Figures

- 1. dhcp\_freetext\_def.png
- 2. dhcp\_option\_freetext\_def.png

© Barracuda Networks Inc., 2024 The information contained within this document is confidential and proprietary to Barracuda Networks Inc. No portion of this document may be copied, distributed, publicized or used for other than internal documentary purposes without the written consent of an official representative of Barracuda Networks Inc. All specifications are subject to change without notice. Barracuda Networks Inc. assumes no responsibility for any inaccuracies in this document. Barracuda Networks Inc. reserves the right to change, modify, transfer, or otherwise revise this publication without notice.